## Web端如何审批防污申请单(文档)

用户登录互海通Web端,默认工作台界面,在该界面点击"防污管理-审批"后,点击具体单据进入 污染物处理申请单/接收联单(审批中)界面,在该界面点击"通过"或"退回"。

| 科技                             | ତ                                       |                        |                        | 工作台 120              | 10 船舶AIS 资讯 发现      |      |         | 切换系统 - 🗘 | X +x · 0 🌔 \$2  |  |
|--------------------------------|-----------------------------------------|------------------------|------------------------|----------------------|---------------------|------|---------|----------|-----------------|--|
| 全部菜单 🕀                         | 我的待办重点关注                                | 主设置>                   |                        | -                    |                     |      |         |          |                 |  |
| 國 公告管理 🔒                       |                                         |                        | 1, J                   | 用户登录互海通Web站          | 嵩, 默认工作台界面          |      |         |          |                 |  |
| 101 智能看板 >                     | 全部 (900) 低間 (                           | 20                     |                        |                      |                     |      |         |          | 已选择 1项 🗙 全部船舶 🗙 |  |
| ◆ 前前管理     →                   | 海图申请(2) 海图订                             | 年—申批(1) 返回订单—执行(3)     | 运图订单一验收(2) 应急演练一验收(84) | 应急年计划—审批(6)     防污管理 |                     |      |         |          |                 |  |
| ( 野田市 )                        | ·····································   |                        |                        |                      |                     |      |         |          |                 |  |
| □ 船员费用 >                       | ▲ □ □ □ □ □ □ □ □ □ □ □ □ □ □ □ □ □ □ □ |                        |                        |                      |                     |      |         |          |                 |  |
| A 照明管理 >                       |                                         | 2.2.2.2.2.2 赤边休会 韦井立中ツ | F山而立计位件 为结识动物化而立计位件    |                      |                     |      |         |          |                 |  |
| D                              | 198079±, 808844, 1                      | UNING, 704888, 7376 IX | P立向黄牛枪王,为新造数子化向黄牛枪王    |                      |                     |      |         |          |                 |  |
| ↓ 防滞管理 ★₩                      |                                         |                        |                        |                      |                     |      |         |          |                 |  |
| ▼ 10/7目1王───────────────────── |                                         |                        |                        |                      |                     |      |         |          |                 |  |
|                                |                                         |                        |                        | 3、点击具                | 体单据                 |      |         |          | <b>授</b> 案 王王   |  |
| # 船名 *                         | 申请单                                     | 号 当前船位                 | 申请处理时间                 | 申请处理地点               | 接收单位 ▼              | 接收设施 | 作业开始时间  | 作业结束时间   | 操作              |  |
| 1 互海一号                         | AP-24                                   | 062501                 | 2024-06-25             |                      |                     |      |         |          | 春田              |  |
| 2 百海一号                         | AP-24                                   | 042301                 | 2024-04-23             |                      |                     |      |         |          | <br>导出          |  |
|                                |                                         |                        |                        |                      |                     |      |         |          |                 |  |
|                                |                                         |                        |                        |                      |                     |      |         |          |                 |  |
|                                |                                         |                        |                        |                      |                     |      |         |          |                 |  |
|                                |                                         |                        |                        |                      |                     |      |         |          |                 |  |
|                                |                                         |                        |                        |                      |                     |      |         |          |                 |  |
|                                |                                         |                        |                        | 汚染特                  | 物处理申请单/接收联单 (#180年) |      |         |          | 8               |  |
| 污染物处理申请单:                      | : AP-24062501                           |                        |                        |                      |                     |      |         |          |                 |  |
| 船名: 亘海一号<br>污染物名称及预估数量         | ₽:                                      |                        | 当前船位:                  |                      | 申请处理日期: 2024-06-    | 25   | 申请处理地点: |          |                 |  |
|                                |                                         |                        |                        |                      |                     |      |         |          |                 |  |
| 单据进度                           |                                         |                        |                        |                      |                     |      |         |          | 评论 通过 退回        |  |
| ⊘ 申请 202                       | 24-08-25 16:21:28                       |                        |                        |                      |                     |      |         |          |                 |  |
| ○ 海客審批                         |                                         |                        |                        |                      |                     |      |         | 4、点:     | E "通过" 或 "退回"   |  |
|                                |                                         |                        |                        |                      |                     |      |         |          |                 |  |
|                                |                                         |                        |                        |                      | 辰井呈即~               |      |         |          |                 |  |
|                                |                                         |                        |                        |                      |                     |      |         |          |                 |  |
|                                |                                         |                        |                        |                      |                     |      |         |          |                 |  |
| <                              |                                         |                        |                        |                      |                     |      |         |          | >               |  |

## 1. 通过

点击"通过",根据需要填写同意意见后,点击"确定"即该单据显示"审批通过"状态,再次点击"录入"进入污染物接收联单界面,在该界面填写国籍/船籍港、接收设施名称、接收作业港口(带\* 必填/必选),根据需要填写联单号、勾选相关费用,以及是否上传附件等信息后,点击右下角的"提 交"即该单据显示"验收中"状态。

|                          |       | 這約4m時期由演曲成前群的 <b>(1000</b> )          |          |  |
|--------------------------|-------|---------------------------------------|----------|--|
| 污染物处理申请单: AP-24062501    |       | 同意                                    |          |  |
| <b>船名:</b> 互海一号          | 当前船位: | 同意意见 16-25                            | 申请处理地点:  |  |
| 污染物名称及预估数量: ????         |       | 透明写                                   |          |  |
|                          |       | 0 / 500                               | 5、点击"通过" |  |
| 单振进度                     |       |                                       |          |  |
| ❷ 申请 2024-08-25 18:21:28 |       | <b>満定</b> 取用                          |          |  |
| 🥐 李青云 (颜发环境) (Ul设计师)     |       |                                       |          |  |
| ○ 御客会批 _ 御客主管 ①          |       | • • • • • • • • • • • • • • • • • • • |          |  |
|                          |       | 6、根据需要填写同意意见后,点击"确定"                  |          |  |
|                          |       | 展开全部~                                 |          |  |
|                          |       |                                       |          |  |
|                          |       |                                       |          |  |
|                          |       |                                       |          |  |

|                                                                    |                                | 污染物             | 接收联单                                  |            |                                | 8            |
|--------------------------------------------------------------------|--------------------------------|-----------------|---------------------------------------|------------|--------------------------------|--------------|
| 污染物处理中语单: Hh1.AP-25022401 7、填写国籍/船籍港、<br>邮告: □同一号<br>污染物色得及损低数图: 分 | 接收设施名称、接收作<br><sup>当前船位:</sup> | F业港口(带*必填/必选),根 | 据需要填写联单号、勾选相关费用<br>中场处理日期: 2025-02-20 | , 以及是否上传附付 | 件等信息后,点击右下角的"提交"<br>申请处理地道:京洋网 |              |
| 一、船舶污染物接收单证                                                        |                                |                 |                                       |            |                                |              |
| 船名 *                                                               | 国籍/船籍港 *                       |                 | 联单号(SN)                               |            | 接收单位。                          |              |
| 互流 <del>一号</del>                                                   | 请项写/船箱港                        |                 | 请项写                                   |            | 请项写                            |              |
| 接收设施名称*⑦                                                           | 接收作业港口*                        |                 | 接收作业磁地。                               |            | 作业开始时间。                        |              |
| 请项写                                                                | 请填写                            |                 | 请填写                                   |            | 请选择作业开始时间                      | -            |
| 作业结束时间。                                                            |                                |                 |                                       |            |                                |              |
| 调选择作业结束时间                                                          |                                |                 |                                       |            |                                |              |
| 二、污染物信息                                                            |                                |                 |                                       |            |                                |              |
| 污染物名称                                                              | 数量                             |                 |                                       | 浓度         |                                |              |
| 前后指口垃圾                                                             | <b>请</b> 項3                    | 5               | т                                     | 无          |                                |              |
| 含生活垃圾                                                              | <b>济</b> 编写                    | PF              | т                                     | 无          |                                |              |
| 含然验废物                                                              | 透現耳                            | 8               | Т                                     | 话项写        |                                | %            |
| 秘囲(曲))                                                             | 请编写                            | Ę               | m³                                    | 无          |                                |              |
| 含油污水                                                               | 请填写                            | 10              | m <sup>3</sup>                        | 透現写        |                                | %            |
| 油包                                                                 | 请填写                            | 5               | Т                                     | 无          |                                |              |
| 测试污染物                                                              | 请填写                            | 19              | m²                                    | 无          |                                |              |
| 含有毒液体物质的污水                                                         | 请 填写                           | 29              | т                                     | 无          |                                |              |
| 废旧物资                                                               | 请填写                            | 29              | т                                     | 请填写        |                                | %            |
| 五金                                                                 | 诱填耳                            | 07              | т                                     | 无          |                                |              |
|                                                                    |                                |                 |                                       |            |                                | <b>没久</b> 取消 |
|                                                                    |                                |                 |                                       |            |                                |              |

## 2. 退回

点击"退回"后,选择退回审批节点**(支持退回到已通过的审批节点,也支持退回至提交人),**填 写退回理由后,点击"确定"。

|                                                                                                    |       | 行动作的现在,清光桥,你就是                                                        | 8          |
|----------------------------------------------------------------------------------------------------|-------|-----------------------------------------------------------------------|------------|
| 污染物处理中语单: AP-24042301<br>能者: 百月一号<br>污染物条件及频体数量: 不积极                                                                                       | 当前前位: | 時人退回<br>後期・(8時に3歳256年度15点、25時最新報告人)<br>申済(中将云(18支2年前))                | 中语处理物点:    |
| <ul> <li>単構造 2024-0+23 14-04.28</li> <li>● 単構造 2024-0+23 14-04.28</li> <li>● 季素元 (第25.15-32) (UN2CHP5)</li> <li>○ 満野宗批 - 満野主整 ①</li> </ul> |       | 2月日<br>□ 月日<br>0/500<br>■ 1/500<br>● 月月日<br>6、选择退回审批节点,填写退回理由后,点击"确定" | 5. 点击 "通回" |

注: 审批退回的单子状态展示为"审批拒绝",有权限的人员可以删除审批拒绝的单据

| 0万汚管理 0万汚统计 |         |                     |       |            |        |        |               |                     |                     |      |                     |
|-------------|---------|---------------------|-------|------------|--------|--------|---------------|---------------------|---------------------|------|---------------------|
| 新増          | 污染物分类配置 |                     |       |            |        |        |               |                     |                     |      | 田田                  |
| #           | 船名 🔻    | 申请单号                | 当前船位  | 申请处理时间     | 申请处理地点 | 接收单位 💌 | 接收设施          | 作业开始时间              | 作业结束时间              | 状态 ▼ | 操作                  |
| 1           | 自测1号    | AP-25051501         |       | 2025-05-15 |        |        |               |                     |                     | 审批拒绝 | 编辑 <mark> 删除</mark> |
| 2           | 互海1号    | OL1-AP-250429<br>01 |       | 2025-04-29 |        | A898   | 钢铁            | 2025-04-29 00:00:00 | 2025-04-29 00:00:00 |      | 家人 导出 删除            |
| 3           | 互海1号    | OL1-AP-250214<br>02 | 1     | 2025-02-14 |        |        |               |                     |                     | 审批通过 | 录入  导出              |
| 4           | 互海1号    | OL1-AP-250214<br>01 | 广州    | 2025-02-14 |        | $\sum$ | " <b>D</b> ## | <b>折</b> ∽" 的前提 占:  |                     | 审批通过 | <b>录入 导出</b>        |
| 5           | 互海1号    | OL1-AP-250107<br>01 | 江苏    | 2025-01-07 |        |        | ii            | 2025-02-11 00:00:00 | 2025-02-12 00:00:00 | 验收退回 | 录入 長出 删除            |
| 6           | 互海1号    | AP-24093001         |       | 2024-09-30 | 确定要問   | 删除吗?   |               | 2024-09-29 00:00:00 | 2024-09-30 00:00:00 | 已完成  |                     |
| 7           | 互海1号    | AP-24060601         | 11.20 | 2024-06-08 | 取消     | 确定     |               |                     |                     | 审批通过 | 录入 导出               |
| 8           | 互海1号    | AP-24051101         |       | 2024-05-11 |        |        | 弃             | 2024-05-01 00:00:00 | 2024-05-02 00:00:00 | 已完成  |                     |
| 9           | 互海1号    | AP-24011201         |       | 2024-01-12 |        |        |               |                     |                     | 审批通过 | <b>泉</b> 入   导出     |